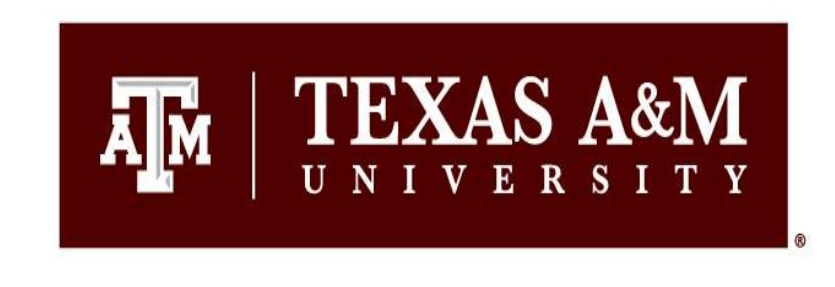

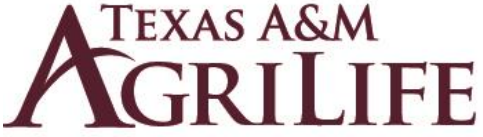

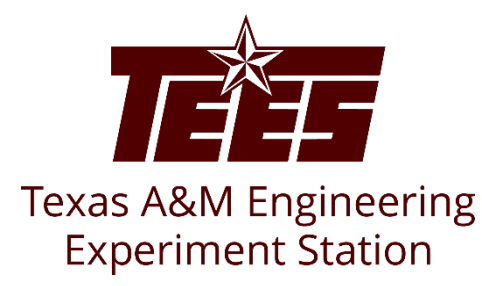

# Instructions to Assign a Proxy in Huron

Research Security and Export Controls Office Division of Research

1

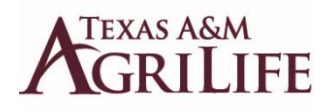

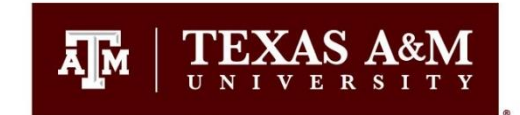

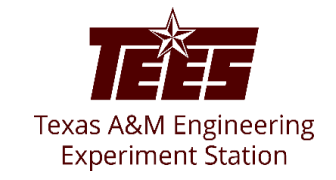

#### **Navigation and Basic Tasks (Dashboard)**

To log in, please click <u>here</u> or copy and paste the following link in your web browser to log in using your SSO credentials: <u>https://tamu.huronresearchsuite.com/</u>

When you first log in, you will be on your Dashboard, which is the starting point for finding items and performing many basic tasks.

|          | Dashboard                            | Admin          | COI                | Settings     |                    |                   |                 |             |
|----------|--------------------------------------|----------------|--------------------|--------------|--------------------|-------------------|-----------------|-------------|
| Page for |                                      |                |                    |              |                    |                   |                 | 😮 Help      |
| -        |                                      | My Inbox My F  | Reviews            |              |                    |                   |                 |             |
| Recei    | ntly Viewed<br>ent Pinned            | My Inbox       |                    |              |                    |                   |                 |             |
| DP       | 00000267:                            | Filter by 😢 ID | ▼ Enter te         | xt to search | Add Filte          | er 🗙 Clear All    |                 | \$          |
| Disc     | closure P                            | ID             | Name               |              | Date Created       | → Date Modified   | State           | Coordinator |
| EXE      | E0000009: BOR 😞                      | DP00000267     | Disclosure Profile |              | 12/18/2021 2:35 AM | 5/24/2022 8:34 AM | Action Required |             |
|          | l Central                            | EXE0000002     | TEST               |              | 5/16/2022 2:42 PM  | 5/16/2022 2:42 PM | Pre-Submission  |             |
| Adn Cer  | ministration: COI ☆<br>ntral Actions | 2 items        |                    |              | ✓ page 1 of 1 ▶    |                   |                 | 25 / page   |

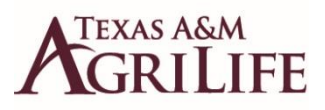

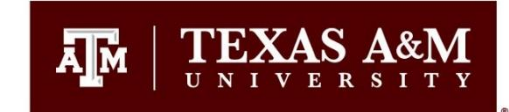

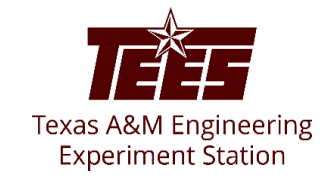

#### To find key items

From your Dashboard, you will see:

My Inbox: Items that require you to take action.

– My Reviews: Items assigned to you to review if you are a reviewer. These are a subset of the items in "My Inbox".

**Recently Viewed:** 

Recent: The last several items you viewed. Scroll through this list to find an item you worked on recently.

**Pinned:** You can pin the items in the Recently Viewed section for quick and easy access. This is where those pinned items are listed. **Personalize Table:** You can alter the tables displayed on the dashboard by using the Personalize Table gear icon.

| Dashboard                             | Admin           | COI                | Settings      |                    |                   |                 |             |
|---------------------------------------|-----------------|--------------------|---------------|--------------------|-------------------|-----------------|-------------|
| ge for                                | My Inbox 🛌 My R | eviews             |               |                    |                   |                 | 😯 Help      |
| Recently Viewed                       | My Inbox        |                    |               |                    |                   |                 |             |
| DP00000267:                           | Filter by 😧 ID  | ▼ Enter te         | ext to search | <b>۹</b> + Add Fi  | lter 🗙 Clear All  |                 |             |
| Disclosure P                          | ID              | Name               |               | Date Created       | - Date Modified   | State           | Coordinator |
| EXE0000009: BOR                       | DP00000267      | Disclosure Profile |               | 12/18/2021 2:35 AM | 5/24/2022 8:34 AM | Action Required |             |
| COI Central                           | EXE0000002      | TEST               |               | 5/16/2022 2:42 PM  | 5/16/2022 2:42 PM | Pre-Submission  |             |
| Administration: COI 🖈 Central Actions | 2 items         |                    |               | ↓ page 1 of 1 ▶    |                   |                 | 25 / page   |

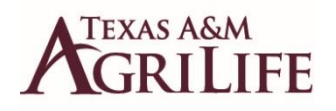

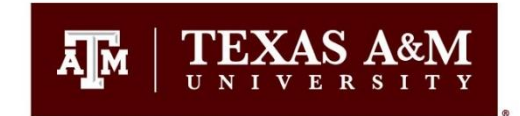

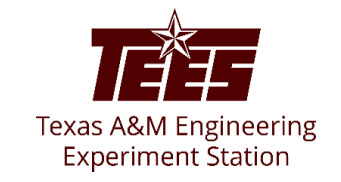

# **Introduction**

This guide shows how to assign and remove a Proxy from your COI disclosure profile in Huron.

A *Proxy* is a person who is authorized to act on behalf of the discloser.

**NOTE**: An assigned Proxy may enter necessary information in a <u>Disclosure</u> <u>Profile</u> (on behalf of the discloser). However, the Proxy is not allowed to submit the <u>Certification</u> of the disclosure. The <u>Certification</u> is an electronic certification which is automatically generated by Huron, requiring the discloser to confirm that the submitted disclosure information is accurate, current, and complete.

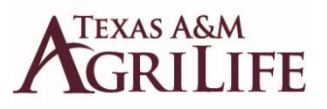

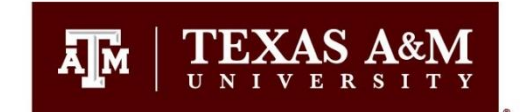

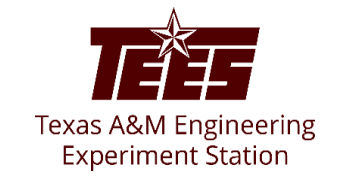

## Allow a Proxy to Disclose for You

A proxy is a person who is authorized to act for a discloser.

The proxy can perform the following tasks for the discloser in Huron COI:

- View the COI **Disclosure Profile** workspace, including **Management Plans**, **Pre-Approval Requests**, and disclosure summary table.
- View the **Instructions and Policies** page in the SmartForm.
- Edit the Entity Disclosure Information page in the SmartForm.
- Assign and Remove proxy assignments for the discloser.
- **Notify the discloser** when the proxy has completed the updates.

However, the **discloser** must do the following tasks *personally*. The proxy cannot:

- Submit Disclosures
- **Submit Certifications** related to submitted Disclosures.
- **Review and Certify** COI training completion.
- Respond to a Clarification Request.
- **Review and Accept** Conflict of Interest Management Plans.

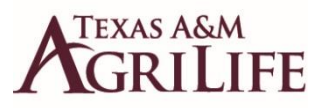

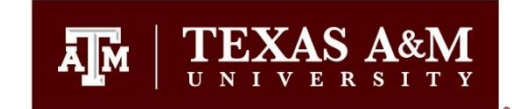

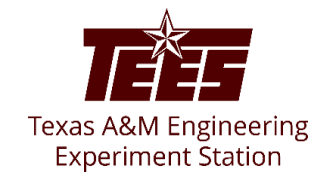

#### **Assign a Proxy**

The **Assign Proxy** activity is used to add a new proxy assignment or change it to someone else.

- 1. Log in the Huron system using SSO, and click on your **Discloser Profile**
- 2. On the disclosure workspace, click **Assign Proxy**.
- 3. Select the proxy using one of the following methods:
  - a. In the Discloser proxy box, start typing the name of the proxy, and select the person's name from the list of results. Click **OK**.
  - b. Click the ellipsis (...) button, select the proxy from the list and click OK.You can also use the filtering tools to search for a person.

**Note:** The proxy receives an e-mail notification about the assignment, and the Disclosure Profile appears in the proxy's inbox. The Proxy can now perform tasks on behalf of the discloser.

After a proxy is assigned to the discloser, the proxy's name is displayed in the workspace.

| Action Required         | Disclosure Profile f                                                                   | 10                                                                                           |                                                                  |  |  |  |
|-------------------------|----------------------------------------------------------------------------------------|----------------------------------------------------------------------------------------------|------------------------------------------------------------------|--|--|--|
| 🖉 Complete Proxy Update | E                                                                                      | Instruction Center                                                                           |                                                                  |  |  |  |
| & Amage Pross           | Action Required                                                                        | Resson                                                                                       |                                                                  |  |  |  |
| Renova Provy            | Review disclosure information in the<br>information is current and accurate,<br>bellon | e disclosure profile. When all disclosure<br>click on the Complete Disclosure Profile Update | The disclosure profile is new<br>and has never been<br>completed |  |  |  |

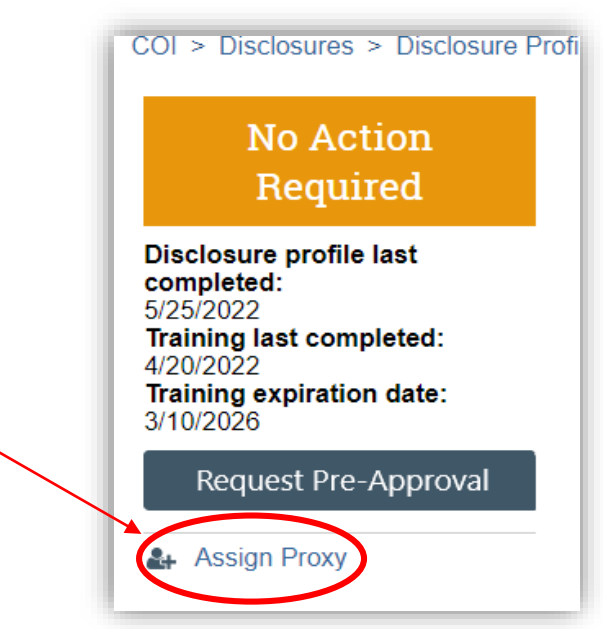

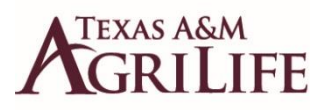

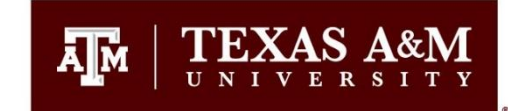

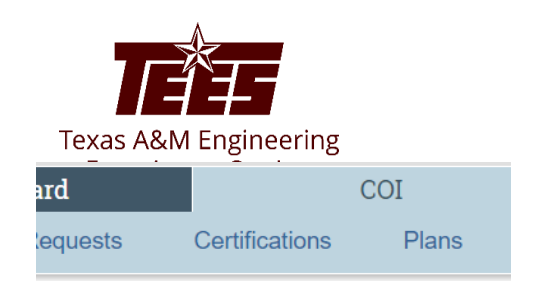

#### **Complete the Proxy Update**

If you are assigned as Proxy, follow these steps:

- 1. Log in the Huron system using **SSO**.
- 2. Under the **COI** tab, click on the link for the specific **Discloser Profile** for which you want to complete the proxy update.
- 3. If the discloser has something to disclose, Click on Edit Disclosure Profile and enter the related information.
- 4. After you have entered all the relevant information, or if the discloser does not have anything to disclose, Click **Complete Proxy Update**.
- 5. If required, enter comments and upload supporting documents.
- 6. Click OK.
- 7. The discloser receives an e-mail notification that the proxy has completed the updates. The discloser needs to review the updates done by the proxy and then complete and submit the discloser profile update.

**Note**: The proxy details appear in the **History** tab of the disclosure profile. \_\_\_\_\_ Just below the state of the disclosure profile, the discloser can see the date on which proxy completed the latest update.

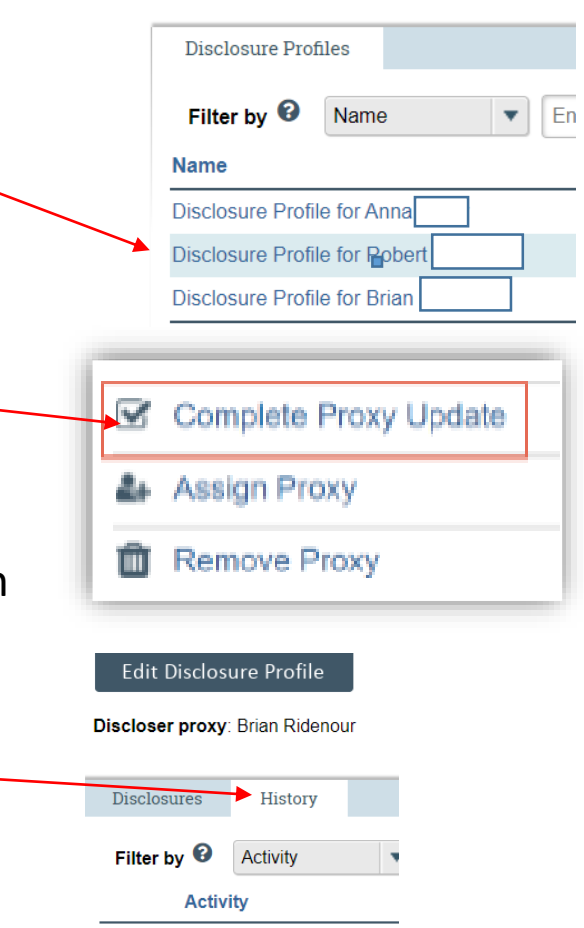

Proxy Update Comple

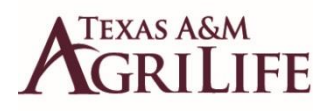

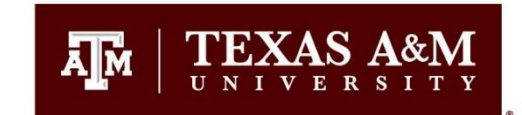

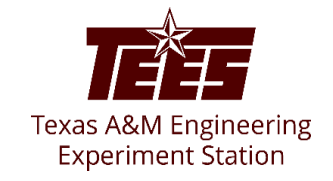

## **Remove the Assigned Proxy**

The **Remove Proxy** activity is used to remove the proxy assignment from the discloser's profile. After executing this activity, the proxy will no longer have access to the discloser's profile.

- 1. On the disclosure workspace, click Remove Proxy.
- 2. Click OK to remove the assigned proxy.

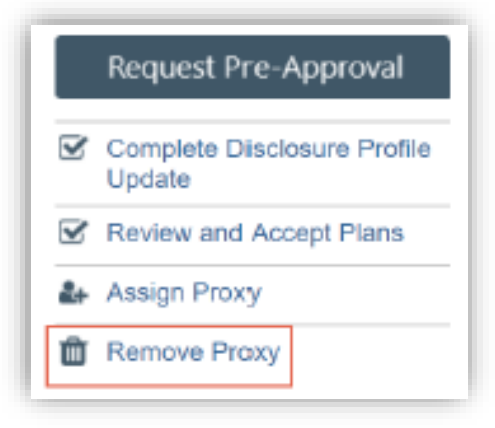

**Note**: The proxy receives an email notification about the removal, and the discloser profile disappears from the proxy's inbox. Then the proxy can no longer perform tasks on behalf of the discloser.